## Ta opp video for opplasting til YouTube

Ta opp og kopier en del av et videoopptak (maks 10 minutter) for opplasting til YouTube, og lagre den som en YouTube-video. Når du tar opp video for YouTube, kan ikke varigheten overstige 10 min-

- utter.
- 1 Velg avspillingsmodus.

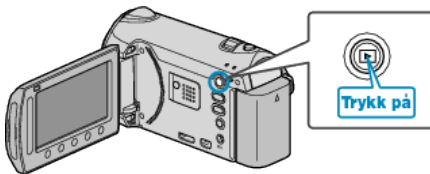

2 Velg videomodus.

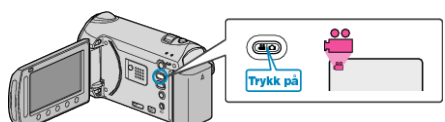

3 Trykk på knappen UPLOAD/EXPORT for å vise UPLOAD SETTINGS/ EXPORT SETTINGS-menyen.

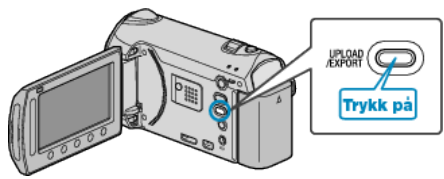

4 Velg "UPLOAD SETTINGS" og trykk på ⊛.

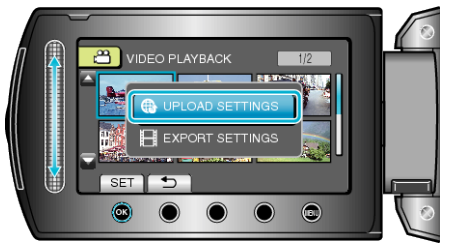

5 Velg ønsket video og trykk på 🛞

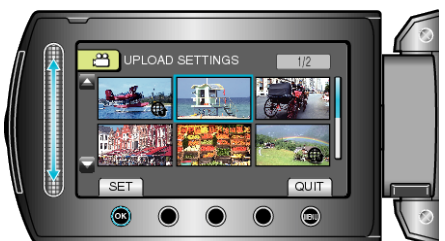

- 6 Velg "TRIM" og trykk på ⊛.

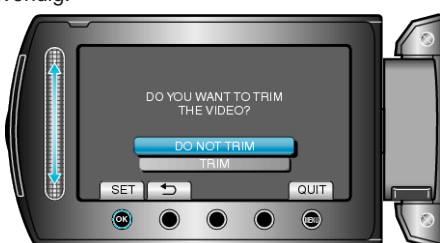

• Hvis valgt video er over 10 minutter, må den trimmes.

7 Trykk på er å pause avspillingen midlertidig, trykk deretter på "SET" for å angi startpunktet for kopiering.

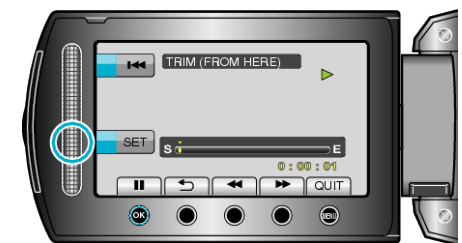

- Gjenoppta avspilling etter at startpunktet er satt.
- 8 Trykk på ⊛ for å pause avspillingen midlertidig, trykk deretter på "SET" for å sette punktet hvor kopieringen skal stoppes.

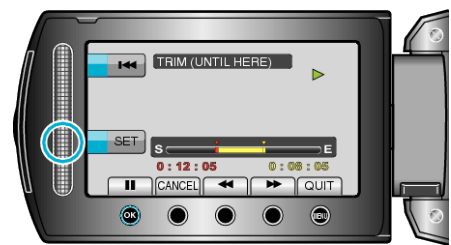

- For å stille om startpunktet, trykker du på "CANCEL".
- Når du tar opp video for YouTube, kan ikke varigheten overstige 10 minutter.
- 9 Velg "CAPTURE TRIMMED FILE" og trykk på ®.

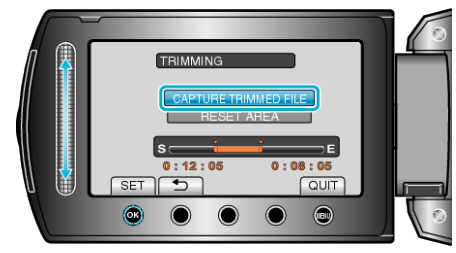

10 Velg "YES" og trykk på 🐵

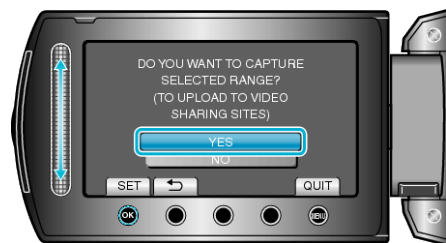

 Når kopieringen er ferdig, blir den kopierte filen lagt til på indeksskjermen.

For å gå ut av skjermen, trykker du på Image.

- NB!:---
- Delingspunktet kan avvike noe fra den valgte scenen.
- Du kan ta opp video i YouTube-format ved å stille inn opplastingsopptak før du begynner opptaket.

## Laste opp video til YouTube

Du kan laste opp videoene dine til YouTube med bruk av den medfølgende programvaren "Everio MediaBrowser". Installer programvaren på PC-en din og koble denne enheten til PC-en.

- Se hjelpefilen for detaljer om hvordan du bruker programvaren.
- Problemer med å laste opp video : -
- Sjekk at du har en konto hos YouTube. (Du må ha en YouTube-konto for å laste opp filer til YouTube.)
- Se "Q&A", "Siste informasjon", "Informasjon om nedlasting" osv. i "Klikk for siste produktinfo" i hjelpefilen som følger med "Everio Media-Browser"-programvaren.